## Summer Reading Program 2017-2018

Registrations and logging for the Summer Reading Program 2017-18 will be done through a new online portal – called Beanstack.

### Registering for the Summer Reading Program

1. Go to <u>http://ccl.beanstack.com/</u>

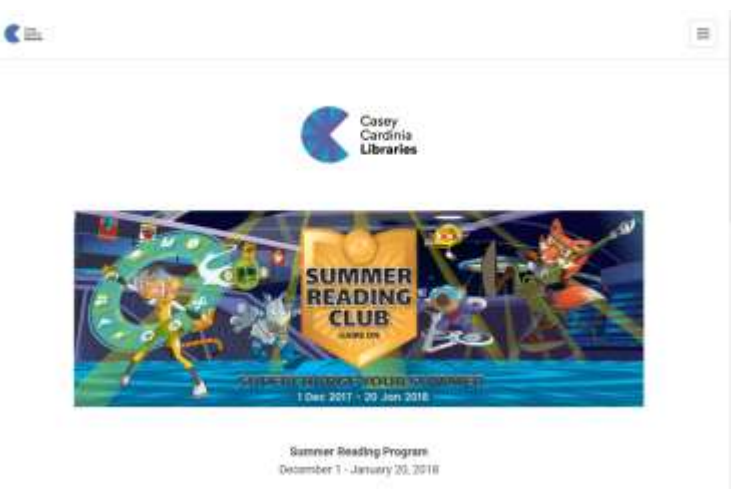

2. Scroll down the page and click on the button Register an Individual or Family.

| Track your reading, discover great books, and e<br>badges all summer long! | am |
|----------------------------------------------------------------------------|----|
| Get started by registering below.                                          |    |
| Sector of Institute of Sector                                              |    |
| Already registered on this site?                                           |    |

 With Beanstack, an adult registers for an account and adds children as readers on that account. You can use one email address for everyone in your family. Click the button I am an adult registering a child.

| C in |                          |                                    | Ξ |
|------|--------------------------|------------------------------------|---|
|      |                          | U                                  |   |
|      |                          | Sari Over                          |   |
|      | Who would yo             | u like to register?                |   |
|      | Lant implated og mysedt. | 1 am an adult registering a child. |   |

4. Fill in all the Adult Information – these details will be used to contact you regarding the Summer Reading Club Finale event.

|                                         | U<br>tat Over                 |
|-----------------------------------------|-------------------------------|
|                                         |                               |
| Register Your Child<br>Pro              | I for Summer Reading<br>ogram |
| Fisi Nate "                             | Last Nerve 1                  |
| Usefname *                              | Erul*                         |
| Prone Number (10 Digits - No Deather) * | Pertode                       |
| Phoneses (Artistant & Charactern) *     | Confere Pycaword *            |
| the entitient of Laborative             | Use a minimum of 6 diseasting |

5. On that same screen, you can enter your child's details as a reader. When all details are entered and accepted, click the **Next** button.

| Reader's Information                                                                                                    |    |
|----------------------------------------------------------------------------------------------------|----|
| What in your statute name? "                                                                                                    |    |
| First Nume *                                                                                                    |    |
| Last Name *                                                                                                    |    |
| tow old in your child?"                                                                                                    |    |
| Sal.                                                                                                    | 10 |
| Rhat school does your child attend?                                                                                                    |    |
| Please choose a school                                                                                                    | ÷  |
| Would you also like to receive a book<br>recommendation for your child each week?<br>The weekly book recommendations will show up on your child's |    |
| Recommendations page and be sent to your email.                                                                                                   |    |
|                                                                                                    |    |

6. If you would like to register more children, select Yes to the prompt, otherwise click No.

# Would you like to add another child?

| Yes | No |
|-----|----|
| _   |    |

7. Once everyone is added, you have the option to register yourself for future reading programs, otherwise click the Continue button to finish the registration process.

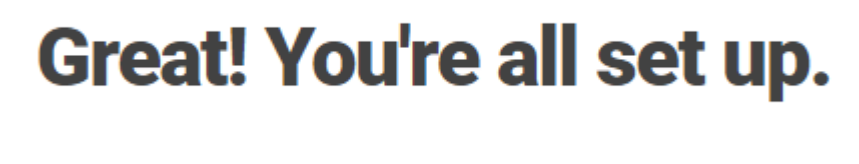

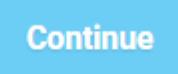

- 8. You can either log out of the site, or stay logged in and begin adding books to the reading log. (see instructions below).
- 9. To log out, click on the three lines at the top right of screen and on the popup menu, click Sign Out.

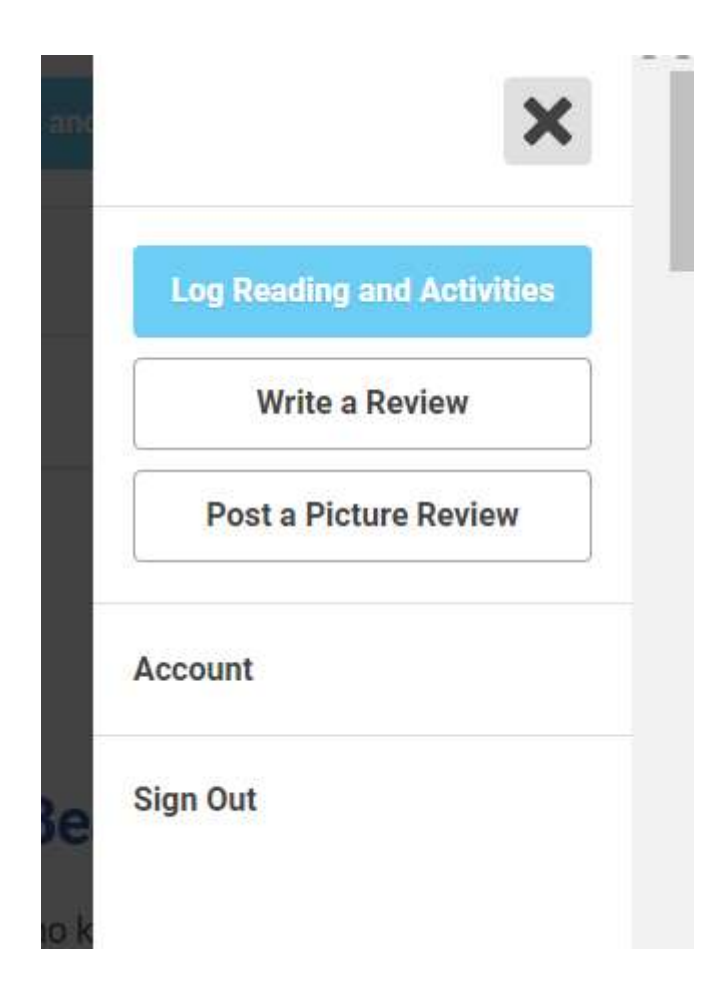

### Recording your child's Summer Reading on Beanstack

1. Go to <a href="http://ccl.beanstack.com/">http://ccl.beanstack.com/</a> and click on the three lines in the top right hand corner.

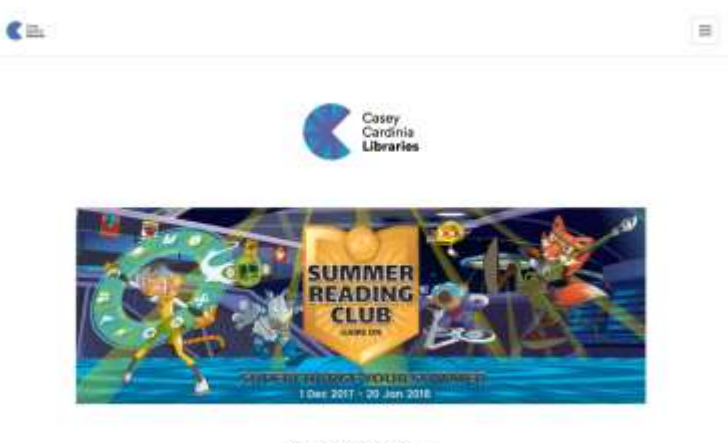

Summer Reading Program December 1 - January 20, 2018

2. From the pop up menu, select Sign In.

| <b>C</b> = |                                                                                                    | ×          |
|------------|----------------------------------------------------------------------------------------------------|------------|
|            |                                                                                                    | Reviews    |
|            | Carsey                                                                                                    | Share Code |
|            | Libraries                                                                                                    | Sign In    |
|            |                                                                                                    |            |
|            | and the second second se |            |

3. Enter your username and password and click the Sign In button.

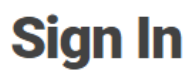

Don't have an account? Sign up for free.

| Username |                       |
|----------|-----------------------|
| Password | l forgot my password. |
|          |                       |
|          | Sign In               |

4. At the top right of screen, click the Log Reading Activities button.

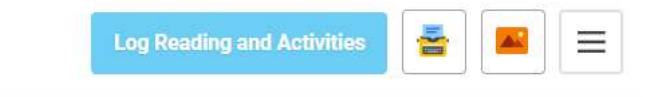

5. If you have only registered one child, you will go straight to their page, otherwise, select the child from the drop-down menu, and then click **Books**.

#### Log Reading and Activities

| areat.                     |  |
|----------------------------|--|
| hat would you like to log? |  |
|                            |  |
|                            |  |
|                            |  |
|                            |  |

6. Fill out the details of the book(s) that were read – one at a time and then click the Log button at the bottom.

7. Accept the badges as you go. Once you have finished entering books, click the red **Close** button at the top left.

| + Back |                                            | Close |
|--------|--------------------------------------------|-------|
|        | Add to The Log                             |       |
|        | This book will be logged to frests profile |       |
|        | Earn 1 point                               |       |
|        | How many books were read?                  |       |
|        | 3.                                         |       |

8. To add books for another child, repeat from Step 4. Otherwise, you can logout. (see Step 9 under Registering).

Feel free to explore to explore your reading log and more.

All readers who register and submits at least one book will automatically have an entry in the Major Prize Draw and be invited to attend the Summer Reading Club Finale with a special guest speaker.